# Уважаемые родители!

## Информируем вас о способах пополнения лицевого счета школьной карты <u>без комиссии</u> через каналы приема платежей ПАО Сбербанк

## <u>Безналичная оплата</u>

(по банковской карте Сбербанка)

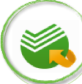

## Сбербанк Онлайн

- Шаг 1. Выберите раздел "Платежи и переводы"
- Шаг 2. В поисковой строке введите ИНН или наименование Комбината питания
- Шаг З. Выберите иконку комбината питания, введите л/счет школьной карты, сумму и подтвердите платеж

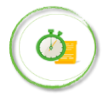

**Автоплатеж** доступен для подключения в Мобильном приложении/Сбербанк Онлайн/ Платежных терминалах

- Шаг 1. Выберите раздел "Мои автоплатежи"
- Шаг 2. В поисковой строке введите ИНН или наименование Комбината питания
- Шаг З. Выберите иконку комбината питания, введите л/счет школьной карты
- Шаг 4. Установите настройки автоплатежа:
  - периодичность оплаты (раз в неделю/месяц)
  - дату ближайшего платежа
  - сумму платежа

Вариант оплаты 1

Шаг 5. Подтвердите подключение автоплатежа

Платежный терминал

Шаг 1. Выберите раздел "Оплатить услуги" Шаг 2. Выберите раздел "Образование",

Шаг З. Выберите иконку Комбината питания,

Шаг 1. Выберите раздел "Оплатить услуги",

введите л/счет школьной карты,

далее "Школы" -> "Питание школьников"

внесите сумму и подтвердите платеж

далее "Поиск услуг и организаций", далее

"Оплата услуг сканированием штрих-кода"

Вариант оплаты 2 (по штрих-коду)

Шаг 2. Поднесите визитную карточку со штрих-

кодом к считывателю штрих-кода

Шаг 3. Внесите сумму и подтвердите платеж

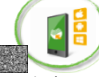

#### Мобильное приложение

- Шаг 1. Выберите раздел "Платежи и переводы" Шаг 2. В поисковой строке введите ИНН или
  - наименование Комбината питания
- Шаг 3. Выберите иконку комбината питания, введите л/счет школьной карты, сумму и подтвердите платеж

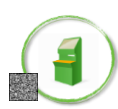

### Платежный терминал

- Шаг 1. Выберите раздел "Платежи и переводы"
- Шаг 2. В поисковой строке введите ИНН или
- наименование Комбината питания Шаг 3. Выберите иконку комбината питания,
- иаг 3. Быберите иконку комбината питания, введите л/счет школьной карты, сумму и подтвердите платеж

## <u>Наличная оплата</u>

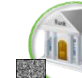

#### Офисы Банка

- <u>Вариант оплаты 1 (по штрих-коду)</u>
- Шаг 1. Передайте сотруднику Банка визитную карточку со штрих-кодом
- Шаг 2. Назовите тип питания для пополнения горячее питание/буфет, назовите сумму
- Шаг 3. Передайте денежные средства, подтвердите платеж

#### Вариант оплаты 2

- Шаг 1. Передайте сотруднику Банка - реквизиты комбината питания (ИНН, р/счет, БИК)
  - номер лицевого счета школьной карты
- Шаг 2. Назовите тип питания для пополнения горячее питание/буфет, назовите сумму
- Шаг З. Передайте денежные средства, подтвердите платеж

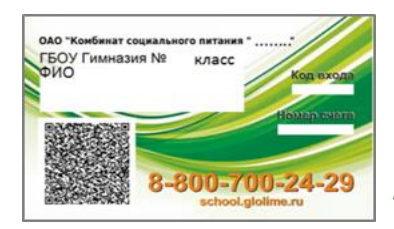

Визитную карточку можно распечатать в личном кабинете пользователя на сайте http://school.glolime.ru

Оплатить питание ребенка в Сбербанке также легко, как оплатить квитанции за СВЕТ, ГАЗ, КВАРТИРУ, ТЕЛЕФОН, ИНТЕРНЕТ и ДОМОФОН, дополнительное образование в ДЕТСКОМ САДУ и ШКОЛЕ, а также любые другие платежи.

uuuuuuuu Viiill